## University of Houston Z Clear Lake

Human Resources

## How to Set Up Direct Deposit

| Go to the <u>E-Services</u> page.                                                      | Students Faculty and Staff                                                                                                    |
|----------------------------------------------------------------------------------------|----------------------------------------------------------------------------------------------------|
| <ol> <li>Select P.A.S.S. or<br/>PeopleSoftHR.</li> <li>Login with your User</li> </ol> | E-Services / HRMS / PASS Login<br>1. Select Application<br>UHCL<br>CS<br>1<br>P.A.S.S.                                                                                                    |
| ID and Password                                                                        | OUHCL E-Services       O PeopleSoft CS       O PeopleSoft HR       O PeopleSoft Finance         O Olivera Irr       O Olivera Irr                                                                                                    |
| 3. Click Sign In.                                                                      | 2. Sign in 2. Sign in 3 Sign in                                                                                                    |
|                                                                                        | ▼ Employee Self Service                                                                                                    |
| 4. Click the Payroll &<br>Compensation tile.                                           | 4 iso a line wy Personal into Benefits summary                                                                                                    |
|                                                                                        | Total Rewards     Training     Miscellaneous     Approvals       Image: Window Principal Principal P |
| 5. Click on Direct<br>Deposit.                                                         | C Employee Self Service                                                                                                    |
| The system displays the<br>current direct deposit<br>elections.                        | Raychecks                                                                                                    |
|                                                                                        | Direct Deposit                                                                                                    |
|                                                                                        | W-4 Tax Information                                                                                                    |

## University of Houston Z Clear Lake

## How to Set Up Direct Deposit

Human Resources

| 6. Click on Add Account.                                                                            | Paychecks                                                                         |
|----------------------------------------------------------------------------------------------------|-----------------------------------------------------------------------------------|
|                                                                                                    | Direct Deposit                                                                    |
|                                                                                                    | Your name will appear here                                                        |
|                                                                                                    | W-4 Tax Information                                                               |
|                                                                                                    | 6                                                                                 |
|                                                                                                    | Add Account                                                                       |
|                                                                                                    |                                                                                   |
|                                                                                                    |                                                                                   |
| 7. Enter the bank routing                                                                           | Direct Deposit                                                                    |
| number.                                                                                             | Add Direct Deposit                                                                |
|                                                                                                    | Your name will appear here                                                        |
| 8. Enter the account information and select                                                         | Your Bank Information                                                             |
| Account Type and Deposit<br>Type.                                                                   | 7 Routing Number View Check Example                                               |
|                                                                                                    | Distribution Instructions                                                         |
| Please note: If you only                                                                            | 8 Account Number                                                                  |
| have one account the                                                                                | Retype Account Number                                                             |
| Deposit of der is 999.                                                                              | *Account Type                                                                     |
|                                                                                                    | *Deposit Type                                                                     |
|                                                                                                    | Amount                                                                            |
|                                                                                                    |                                                                                   |
|                                                                                                    | (Example: 1 = First Account Processed)                                            |
| 9. Read the direct deposit<br>information and select<br>the check box to indicate<br>authorization. | 9<br>Check this box to acknowledge authorization above and enable saving changes. |